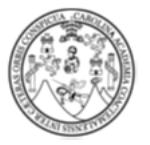

# PROCESO PARA EMISIÓN DE AUTORIZACIÓN DE INSCRIPCIÓN EXTRARODINARIA

Proceso para emisión de Autorización de Inscripción Extraordinaria en línea para tramites de estudiantes:

## Paso #1

Ingresar al "Módulo Notas y Gestiones de Estudiantes" desde el sitio web de la Escuela de Postgrado:

https://www.postgrados-economicasusac.info/

- Menú Estudiantes
  - Módulo de Notas y Gestiones de Estudiantes

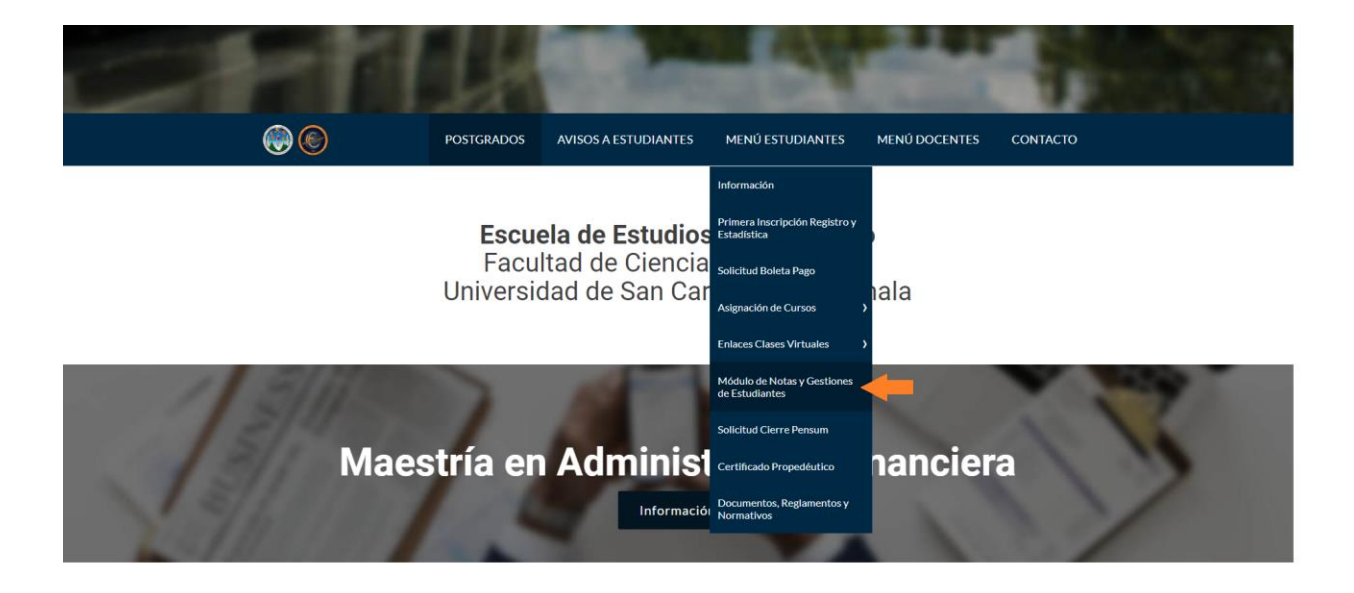

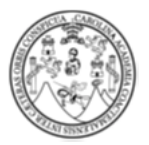

UNIVERSIDAD DE SAN CARLOS DE GUATEMALA FACULTAD DE CIENCIAS ECONÓMICAS ESCUELA DE ESTUDIOS DE POSTGRADO

#### Paso#2

Ingresar de la siguiente forma:

Tipo de Acceso: ESTUDIANTE

Usuario: (CARNET USAC)

Clave: es la misma clave de ingreso al SIIF o pueden verificarla en https://portalregistro.usac.edu.gt/pin estudiante

**NOTA:** los estudiantes con carnet provisional (Egresados de otras Universidades) pueden solicitar su usuario y clave en el formulario que encontraran en Menú Estudiantes/Solicitud Usuario Módulo.

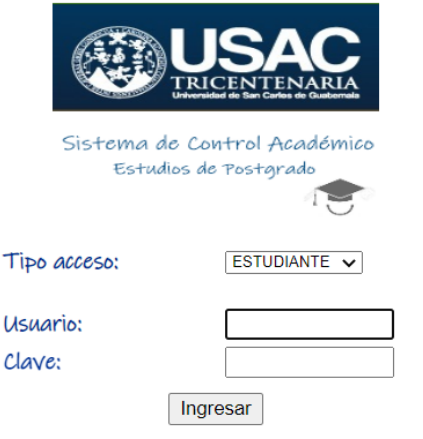

 ${\it Estudiantes}$  : Ingresar por medio de su carnet y pin generado en el Departamento de Registro y Estadística. ¿Olvidó su pin? Para recuperarlo, haga clic aquí.

**Trabajadores:** Docentes y personal administrativo, ingresar por medio del registro de personal y misma clave del Sistema Integrado de Información Financiera. ¿Olvidó su contraseña? Para reiniciarla, haga clic aquí.

029: Personal contratado en el renglón 029, ingresar por medio del Código Único de Identificación impreso en su DPI y clave proporcionada por control académico de postgrado. ¿Olvidó su contraseña? Para reiniciarla, haga clic aquí.

Unidades académicas adscritas a éste sistema:

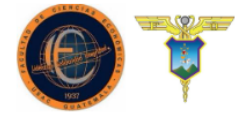

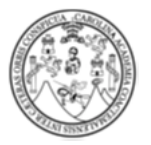

#### Paso #3

Ingresar a la pestaña "Gestiones"

| ERICENTENARIA >                                                                                                    | Avada Salir                                   |
|----------------------------------------------------------------------------------------------------|-----------------------------------------------|
| Sistema de Control Académico — Estudios de Postgrado 🛛 👘                                                                         | Inicio Cestiones Consultas Evaluación docente |
| Acerca de                                                                                                    |                                               |
| Bienvenido al Sistema de Control Académico de estudios de postgrado.                                                             | ESTUDIANTE:                                   |
| Con éste sitio usted podrá:                                                                                                    |                                               |
| Realizar gestiones varias,     Consultar su historial académico, horarios y cuenta corriente     Realizar la evaluación docente, |                                               |
|                                                                                                    | Evaluación docente   Avurta   Salir           |

## Paso #4

Ingresar a "Solicitud de Certificación y Autorización"

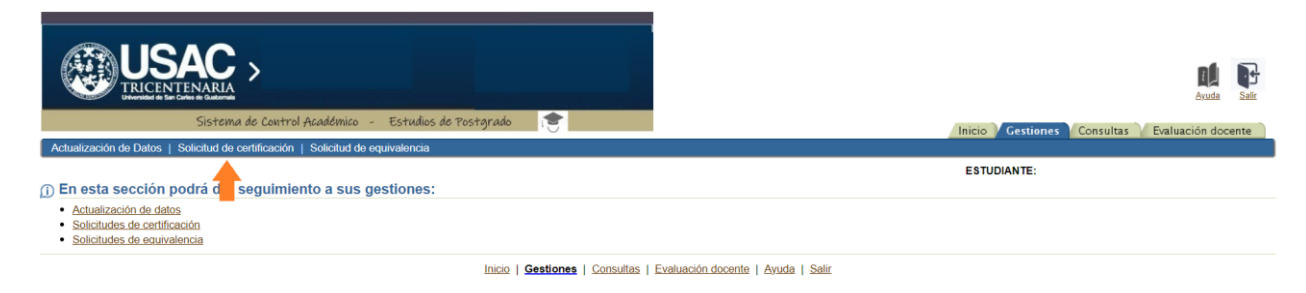

## Paso #5

Ingresar a "Nueva Solicitud de Certificación"

| Regresar a Gestiones >                                                                                                    |                                                                                                    |
|----------------------------------------------------------------------------------------------------|----------------------------------------------------------------------------------------------------|
|                                                                                                    | ESTUDIANTE:                                                                                                   |
| Gestión de Solicitud de Certificación                                                                                                    |                                                                                                    |
| CONSEJO Para visualizar las solicitudes de certificación, seleccione su<br>carrera y haga click en el botón "Desplegar solicitudes".                                                                                                    |                                                                                                    |
| Carreras en las que ha estado registrado                                                                                                    |                                                                                                    |
| Seleccionar carrera y (Desplegar solicitudes)  O 3-00-17 [Maestría en Formulación y Evaluación de Proyectos - En Cie O 3-00-27 [Maestría en Administración Financiera - En Artes  Ver las solicitudes  Ver las solicitudes  Solicitudes de certificación de Nueva solicitud de contificación ( Información de la solicitud Info No rows yet | ncias<br>le [Maegtría en Formulación y Evaluación de Proyectos - En Ciencias]<br>)<br>rmación del pago Estado |
| Desplegar                                                                                                    |                                                                                                    |

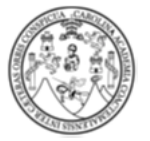

## Paso #6

Seleccionar el Tipo de Certificación, seleccionar Autorización Inscripción Extemporánea.

| Regresar>                                                                                                    |                                                                        |                                    |
|----------------------------------------------------------------------------------------------------|------------------------------------------------------------------------|------------------------------------|
| Seleccione el tipo de certit                                                                                 | ficación y el número de copias a solicitar.                            | ESTIDIANTE                         |
| Tipo de certificación<br>No. Copias<br>Precio unitario Q.                                                    | El costo será calculado de acuerdo al número de copias.                |                                    |
| Total a pagar Q.                                                                                             | Confirmar solicitud Cancelar y regresar                                |                                    |
|                                                                                                    |                                                                        | Jación de Proyectos - En Ciencias] |
| <ul> <li>Todas</li> <li>Gestión iniciada</li> <li>Emitida, lista para entregar</li> <li>Entregada</li> </ul> | Información de la solicitud Información del pago Estado<br>No rows yet |                                    |

## Paso #/

Seleccionar el año del que se solicitará la Autorización para Inscripción extemporánea.

| (egresar>                                                         |                                                                                                    |   |
|-------------------------------------------------------------------|----------------------------------------------------------------------------------------------------|---|
| eleccione el tipo de certificación o                              | autorización y el número de copias a solicitar.                                                           |   |
| Tipo de certificación/autorización Au<br>Año 20.<br>No. Copias 1. | torización de inscripción extemporánea<br>22 V<br>Incoione el año que aplica la autorización a solicitar. | ~ |
| Precio unitario Q. 0.0                                            | osto sera calculado de acuerdo al numero de copias.<br>10                                                 |   |
| Total a pagar Q. 0.0                                              | 0<br>Confirmar solicitud Cancelar y regresar                                                              |   |

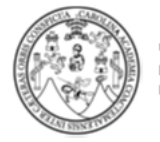

#### Paso #9

Después de crear la solicitud, le desplegara en Estado la opción para Emitir certificado/autorización

| Nume collected (+)                                                                           | en Administración i manciera - En Artesj                                                    |                                                     |                                                       |
|----------------------------------------------------------------------------------------------|---------------------------------------------------------------------------------------------|-----------------------------------------------------|-------------------------------------------------------|
| Información de la solicitud                                                                  |                                                                                             | Información del pago                                | Estado                                                |
| Solicitud No;1-2023<br>Fecha solicitud:03/04/2023                                            | Tipo:Autorización de insoripción extemporánea<br>No. Copias:1                               |                                                     | Iniciada<br>Emitir certificado/autorización           |
| Solicitud No:329-2022<br>Fecha solicitud: 13/09/2022 Emisión: 13/09/2022 Entrega: 13/09/2022 | Tipo: Certificado de Cursos aprobados (no incluye cursos del propedéutico)<br>No. Copias: 1 | Orden No.:14336154 Recibo:9999999<br>Imprimir orden | Pagada<br>Entregada<br>Ver certificado/autorización   |
| Solicitud No:328-2022<br>Fecha solicitud: 13/09/2022 Emisión: 13/09/2022 Entrega: 13/09/2022 | Tipo:Certificado de Cursos aprobados del ciclo propedéutico<br>No. Copias:1                 | Orden No.:14336153 Recibo:9999996<br>Imprimir orden | Pagada<br>Entregada<br>Ver certificado/autorización e |

## Paso #10

Después de Emitir el Certificado, ya pueden ver y descargar la Certificación/Autorización Digital en formato PDF.

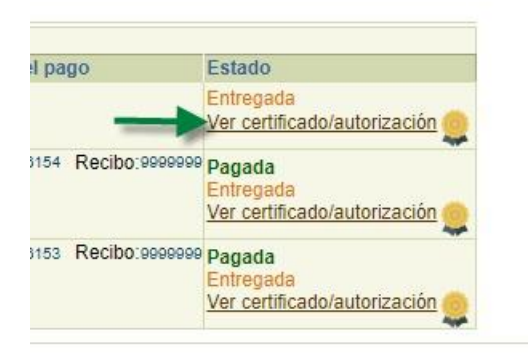

## Paso #11

Se emitirá un archivo PDF con la Certificación/Autorización solicitada con las siguientes medidas de seguridad:

- Código de Verificación único por cada Certificación/Autorización.
- Código QR que dirigirá al sitio web de la Escuela de Postgrado para que estudiantes o terceras personas que reciban las Certificaciones/Autorizaciones puedan Verificar los datos.

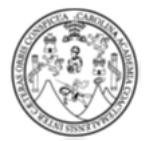

UNIVERSIDAD DE SAN CARLOS DE GUATEMALA FACULTAD DE CIENCIAS ECONÓMICAS ESCUELA DE ESTUDIOS DE POSTGRADO

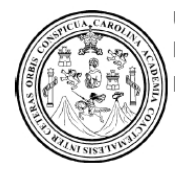

Universidad de San Carlos de Guatemala Facultad de Ciencias Económicas Escuela de Estudios de Postgrado

> NOTA AUTORIZACIÓN DE INSCRIPCIÓN EXTRAORDINARIA No. 1-2023 Guatemala, 3 de abril, del 2023.

Señores Departamento de Registro y Estadística Universidad de San Carlos de Guatemala Presente.

De manera atenta y respetuosa, me permito informar que el estudiante:

## Carné No. XXXXXXXXX - NOMBRE DEL ESTUDIANTE

se encuentra estudiando el Programa de **Maestría en Administración Financiera - En Artes(27)**, en el(la) Escuela de Estudios de Postgrado de la Universidad de San Carlos de Guatemala.

Por lo anteriormente expuesto solicitar al Departamento de Registro y Estadística, autorizar la inscripción para el año **2022**, en el Programa de **Maestría en Administración Financiera** - En Artes(27).

Sin otro particular, aprovecho para suscribirme atentamente.

"ID Y ENSEÑAD A TODOS"

Para validar el presente documento, puede escanear el código QR o ingresar al sitio Web oficial de la Escuela de Estudios de Postgrado.

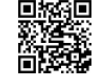

Solicitud No: 1 Código de verificación: RDQcCkZYXpyR Año: 2023

www.postgrados-economicasusac.info